# SONY<sub>®</sub>

## Informasjon for kunder som bruker Windows 8/8.1

PS-LX300USB

Når du bruker systemet i et Windows 8/8.1-miljø: Les nøye informasjonen nedenfor i sammenheng med den medfølgende separate installasjonsveiledningen for Sound Forge Audio Studio LE og bruksanvisningen når du skal angi innstillingene.

- I denne håndboken refereres Microsoft Windows 8, Microsoft Windows 8 Pro, Microsoft Windows 8.1 og Microsoft Windows 8.1 Pro til som Windows 8.
- Microsoft og Windows er enten registrerte varemerker eller varemerker som tilhører Microsoft Corporation i USA og/eller andre land.
- I denne håndboken starter innstillingsprosedyren som er beskrevet, med Windows 8-perlelinjen som den vanlige operasjonsmetoden.

### Installere Sound Forge Audio Studio LE

Etter å ha gjennomgått installasjonsveiledningen for Sound Forge Audio Studio LE installerer du Sound Forge Audio Studio LE\* på datamaskinen. Hvis autoavspillingsfunksjonen er deaktivert, klikker du på ikonet [Biblioteker] på oppgavelinjen, og dobbeltklikker deretter på programdisken som vises under [Enheter og stasjoner] for å starte installasjonen.

\* Sound Forge Audio Studio LE støtter både 32-biters og 64-biters versjoner av Windows 8.

#### Om USB-enhetsdrivere

USB-enhetsdriverne som kreves for at systemet skal fungere, er inkludert i Windows 8, og de korrekte driverne installeres automatisk når systemet kobles til datamaskinens USB-port for første gang. Hvis du vil ha mer informasjon, kan du lese bruksanvisningen for datamaskinen.

#### Ta opp lyd på en datamaskin som kjører Windows 8/8.1

Hvis du vil ta opp lyd etter å ha koblet systemet til datamaskinen, må du legge til [CODEC for USB-lyd] som en opptaksenhet og angi den som standardenheten (trinn 1 til 4). I tillegg kreves lydkvalitetsinnstillinger for å overføre stereosignaler fra systemet til datamaskinen (trinn 5 til 7). Hvis du vi spille av lyd via høyttalerne under opptak, angir du riktig lydutgangsinnstilling (trinn 8).

- 1 Vis perlelinjen på skrivebordet og klikk perlen [Innstillinger].
- 2 Klikk [Kontrollpanel] og klikk deretter på [Maskinvare og lyd].
- 3 Klikk [Administrer lydenheter] under [Lyd].
- 4 Klikk fanen [Innspilling] og kontroller om [CODEC for USB-lyd] er satt til [Standardenhet].
- 5 Velg [CODEC for USB-lyd], og klikk deretter på [Egenskaper].
- 6 Klikk fanen [Avansert].
- 7 Velg [2 kanaler, ...] (for eksempel: [2 kanaler, 16-biters, 44100 Hz (CD-kvalitet)] eller [2 kanaler, 16-biters, 48000 Hz (DVD-kvalitet)]) i rullegardinlisten [Standardformat].
- f 8 Klikk fanen [Lytt] og velg deretter boksen ved siden av [Lytt til denne enheten].
- 9 Klikk [OK].

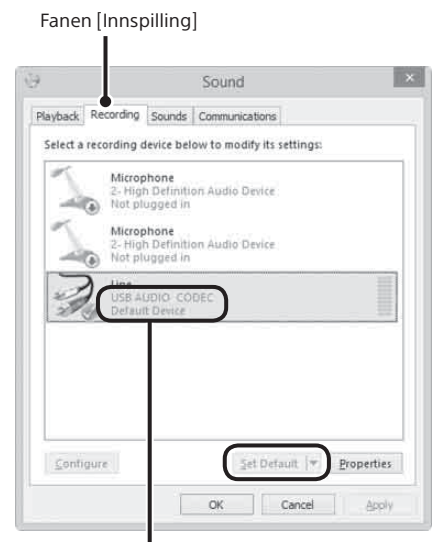

Kontroller at [CODEC for USB-lyd] er angitt som standardenheten. Hvis ikke klikker du på [Bruk standard].

#### Få ut lyd via datamaskinens høyttalere

De påkrevde USB-enhetsdriverne installeres automatisk første gang du kobler systemet til datamaskinen ved hjelp av USBkabelen. På grunn av spesifikasjonene for operativsystemet blir [CODEC for USB-lyd] automatisk lagt til som en avspillingsenhet og angitt som [Standardenhet]. I denne tilstanden blir lyden ikke avgitt via høyttalerne på datamaskinen. Hvis du vil endre dette, angir du følgende innstillinger:

- **1** Vis perlelinjen på skrivebordet og klikk perlen [Innstillinger].
- 2 Klikk [Kontrollpanel] og klikk deretter på [Maskinvare og lyd].
- 3 Klikk [Administrer lydenheter] under [Lyd].
- 4 I fanen [Avspilling] velger du de ønskede høyttalerne, og klikker deretter på [Bruk standard].

Hvilke avspillingsenhetene som vises, varierer i henhold til datamaskinmodellen. Hvis du vil ha mer informasjon, kan du lese bruksanvisningen for datamaskinen.

5 Klikk [OK].

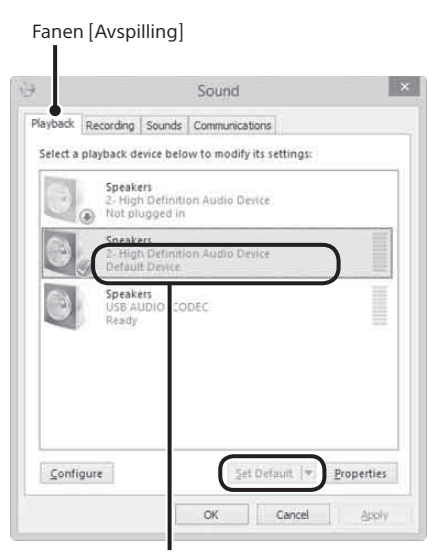

Velg datamaskinens høyttalere, og klikk deretter på [Bruk standard] for å angi disse som standardenhet.

#### Hvis systemet ikke gjenkjennes av datamaskinen

Når du kobler systemet til datamaskinen med USB-kabelen for første gang eller kobler den til en annen USB-port, kan USBenhetsdriverne installeres på nytt automatisk. I så fall må du kontrollere følgende for å bekrefte at USB-enhetsdriverne ble installert riktig:

- 1 Vis perlelinjen på skrivebordet og klikk perlen [Innstillinger].
- 2 Klikk [Kontrollpanel] og klikk deretter på [Maskinvare og lyd].
- **3** Klikk [Enhetsbehandling] under [Enheter og skrivere].
- 4 Kontroller vinduet [Enhetsbehandling] for å bekrefte at følgende enheter er installert:
  - [HID-compliant consumer control device] og [USB-inndataenhet] under [Enheter for menneskelig grensesnitt]
  - [CODEC for USB-lyd] under [Lyd, video- og spillkontrollere]
  - [USB Composite Device] under [USB-kontrollere]

| 8                                                                                                    | Device Massaget               | - 0 |
|----------------------------------------------------------------------------------------------------|-------------------------------|-----|
| Els Scion Xaw Help                                                                                                    |                               |     |
| 4 4 m H m M                                                                                                    |                               |     |
| $\begin{array}{cccc} & g \mbox{set} & g \mbox{set} & g s$ |                               |     |
| Constant analysis Security analysis Security devices Security devices Security devices Security devices Security devices Security devices Security devices Security devices Security devices Security devices Security devices Security devices Security devices Security devices Security devices Security devices                                                                                                    |                               |     |
| M System devices System devices Semic 1924 Hale Generic 1924 Hale Generic 1924 Hale G                                                                                                    | C28 -<br>C20 -<br>Dia Messare |     |

#### Melding om avviklet støtte for Windows XP

Microsoft Corporation har avsluttet støtten for Windows XP, så på nåværende tidspunkt er det ikke lenger mulig å få viktige programoppdateringer med feilrettinger for problemer i Windows XP. Følgelig vil støtte for problemer som berører maskinvare og programvare fra Sony, samt sikkerhetsoppdateringer, ikke lenger være tilgjengelig. Hvis du fortsetter å bruke Sony-produkter i et Windows XP-miljø, kan du oppleve problemer som for eksempel svikt som fører til at maskinvare eller programvare ikke fungerer ordentlig, samt manglende evne til å opprettholde sikkerheten.